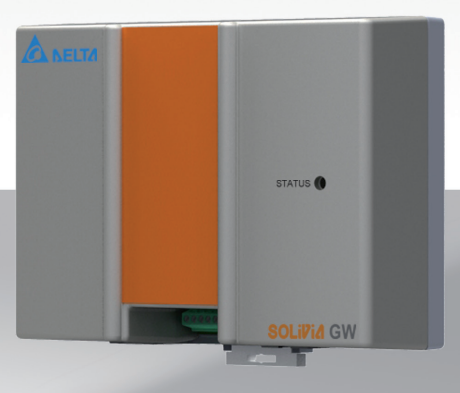

# SOLIVIA Gateway M1 G2

Installations- og driftsmanual

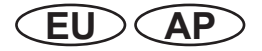

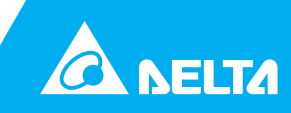

Denne manual kan ændres.

På vores webside www.solar-inverter.com kan du finde den nyeste version af manualen.

Delta Energy Systems (Tyskland) GmbH Tscheulinstraße 21 D-79331 Teningen Tyskland

© Copyright – Delta Energy Systems (Tyskland) GmbH - Alle rettigheder forbeholdes.

Denne manual er vedlagt vores udstyr til brug for slutbrugerne.

De tekniske anvisninger og billeder i denne manual skal behandles fortroligt, og ingen af disse dele må kopieres uden forudgående skriftlig tilladelse fra ingeniørerne fra Delta Energy System Service. Slutbrugerne må ikke gøre informationerne heri tilgængelige for andre eller bruge denne manual til andre formål end dem, som er forbundet med korrekt brug af udstyret.

Alle informationer og specifikationer kan ændres uden forudgående meddelelse.

DA

# Indholdsfortegnelse

| 1  | Om c                     | lenne manual                                      |  |
|----|--------------------------|---------------------------------------------------|--|
|    | 1.1                      | Formålet med denne manual5                        |  |
|    | 1.2                      | Advarsler og symboler                             |  |
| 2  | Tilsig                   | ytet brug                                         |  |
| 3  | Almi                     | ndelige sikkerhedsanvisninger                     |  |
| 4  | Leve                     | ringsomfang                                       |  |
| 5  | Planl                    | ægning                                            |  |
|    | 5.1                      | Dele og værktøjer, der kræves til installation    |  |
|    | 5.2                      | Yderligere krav                                   |  |
| 6  | Forb                     | inder-positioner                                  |  |
| 7  | Mont                     | ering                                             |  |
|    | 7.1                      | Montering på en DIN-skinne10                      |  |
|    | 7.2                      | Montering direkte på væggen12                     |  |
| 8  | Etabl                    | ering af forbindelser                             |  |
|    | 8.1                      | RS485-forbindelse                                 |  |
|    | 8.2                      | LAN-forbindelse                                   |  |
|    | 8.3                      | Tilslutning af strømforsyningen14                 |  |
|    | 8.4                      | Tilslutning til internet og computer14            |  |
|    | 8.5                      | Kontrol af kommunikationsstatus14                 |  |
|    | 8.6                      | Tilslutning af modtagere til rippelstyring        |  |
| 9  | Regis                    | strering på SOLIVIA Monitor 2.0                   |  |
| 10 | Adga                     | ng til konfigurations-webserveren                 |  |
|    | 10.1                     | Adgang til konfigurations-webserveren via DHCP17  |  |
|    | 10.2                     | Adgang til konfigurations-webserveren uden DHCP18 |  |
|    | 10.3                     | Første log-ind                                    |  |
| 11 | Konfi                    | igurering af gateway                              |  |
|    | 11.1                     | Netværksindstillinger                             |  |
|    | 11.2                     | Forbindelsesindstillinger                         |  |
|    | 11.3                     | Effekt-management                                 |  |
|    | 11.4                     | Effektfaktorstyring                               |  |
|    | 11.5                     | Effektbalancering                                 |  |
|    | 11.6                     | Inverterinformationer                             |  |
| 12 | Rese                     | t af gateway                                      |  |
| 13 | SOLIVIA-service-software |                                                   |  |
| 14 | Fejlfi                   | nding RS485 / ethernet-kommunikation              |  |
| 15 | Borts                    | skaffelse                                         |  |
| 16 | Produ                    | uktspecifikation                                  |  |

# 1 Om denne manual

Tak for dit køb af SOLIVIA Gateway M1 G2.

Denne vejledning vil hjælpe dig med at lære produktet at kende. Du bedes overholde sikkerhedsforskrifterne i de respektive lande. Omhyggelig håndtering af produktet vil bidrage til øget levetid og driftsikkerhed.

#### 1.1 Formålet med denne manual

Denne manual er del af produktet og gælder kun for SOLIVIA Gateway M1 G2. Opbevar denne manual et sikkert sted.

Læs denne manual omhyggeligt igennem, og følg anvisningerne i den. Denne manual indeholder vigtige informationer vedrørende installation og drift af gatewayen.

Overhold og følg informationerne til sikker brug (se kapitlet "3 Almindelige sikkerhedsanvisninger", s. 6).

Både installatøren og operatøren skal have adgang til denne manual og kende sikkerhedsanvisningerne.

#### 1.2 Advarsler og symboler

Det følgende afsnit forklarer advarsler og symboler, der bruges i denne manual.

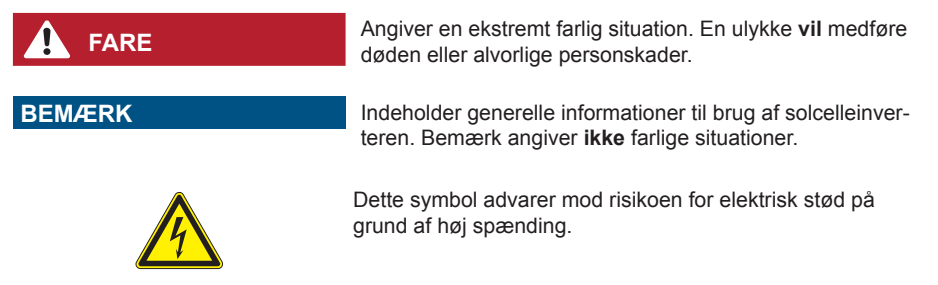

# 2 Tilsigtet brug

SOLIVIA-gateway M1 G2 er interfacet mellem din SOLIVIA-inverter og SOLIVIA-monitorens webportal. Den sender alle relevante data fra SOLIVIA-inverteren (for eksempel den leverede AC-energi for dagen, den aktuelle AC-effekt, fejlbytes etc.) til SOLIVIA-monitorens webportal. Den giver mulighed for vedvarende overvågning af dit fotovoltaiske solcellesystem overalt, hvor du har internetadgang.

SOLIVIA Gateway M1 G2 må kun anvendes i overensstemmelse med den tilsigtede brug.

SOLIVIA Gateway M1 G2 leveres med en garanti på 2 år. Garantien ophører, hvis gatewayen ikke anvendes i overensstemmelse med den tilsigtede brug.

# 3 Almindelige sikkerhedsanvisninger

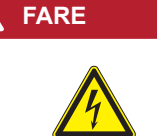

#### Fare for døden eller alvorlige personskader i forbindelse med farlig elektrisk spænding og strøm Når inverteren er i gang, genereres der høj spænding og

strøm.

- Læs inverterens manual, og følg de almindelige sikkerhedsanvisninger, før du slutter gatewayen til inverteren.
- Du bedes overholde sikkerhedsforskrifterne i de respektive lande. Omhyggelig håndtering af produktet vil bidrage til øget levetid og driftsikkerhed. Levetiden og driftssikkerheden er væsentlige forudsætninger for, at produktet giver maksimalt udbytte.
- For at undgå materielle skader eller personskader er det kun tilladt for kvalificerede, oplærte elektrikere at arbejde med udstyret. Den kvalificerede elektriker skal sætte sig ind i denne manual.
- SOLIVIA-gatewayen skal anvendes indendørs med miljøbetingelser iht. IP20 (NEMA-hus klasse 1).
- ▶ Ukorrekt håndtering kan medføre fysiske kvæstelser og materielle skader!
- Fjern ikke advarselsmærkater, som er anbragt på SOLIVIA-gatewayen af producenten.
- Overhold alle punkter i installations- og driftsmanualen!
- Reparationsarbejde på apparatet må kun udføres af producenten.
- ► For sikker og normal drift af SOLIVIA-gateway er det absolut nødvendigt, at gatewayen installeres og anvendes i henhold til denne manual (se IEC 62109-5.3.3).
- Delta Energy Systems er ikke ansvarlig for skader forårsaget af manglende overholdelse af drifts- og installationsanvisningerne i denne manual.

# 4 Leveringsomfang

#### SOLIVIA Gateway M1 G2

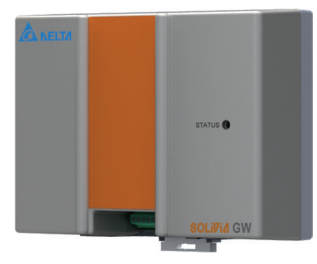

#### AC-strømstik (3 adaptere til brug i regioner i forskellige lande)

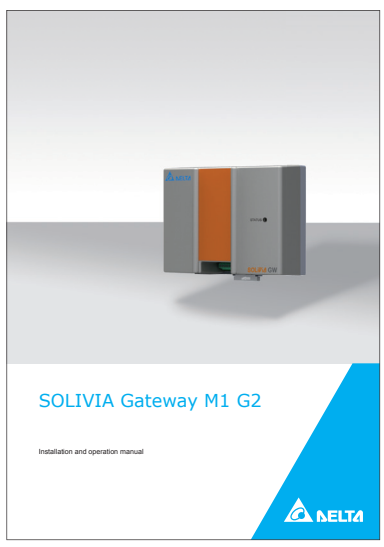

#### Installations- og driftsmanual

#### Typeskilt

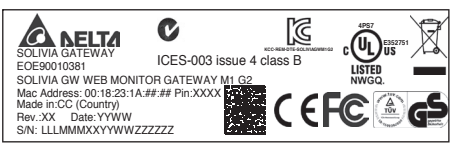

## BEMÆRK

På typeskiltet kan du finde en MAC-adresse og en PIN, som du skal bruge for at konfigurere dit PV-anlæg i SOLIVIA Monitor 2.0-portalen, se kapitel "9 Registrering på SOLIVIA Monitor 2.0", s. 16.

# 5 Planlægning

## 5.1 Dele og værktøjer, der kræves til installation

De følgende dele kræves til installation, men er ikke inkluderet i SOLIVIA-gateway-leverancen. Sørg for, at disse dele er til rådighed, før installationen startes.

| Del og værktøj                                                                            | Beskrivelse                                                                                                    |
|-------------------------------------------------------------------------------------------|----------------------------------------------------------------------------------------------------|
| 1 parsnoet standard-ethernet-kabel                                                        | Ethernet-kablet skal være i overensstemmelse med<br>eller over standarden CAT5 og bør ikke være længere<br>end 100 m. Disse parsnoede ethernetkabler til instal-<br>lationen kan købes hos mange forhandlere af elek-<br>troniske dele og kontorudstyr. Gatewayen kræver et<br>afskærmet kabel STP, FTP, S/FTP eller S/STP. |
| 1 CAT5 standard-ethernet-kabel til<br>RS485-kommunikation                                 | Til de fleste installationer er brug af et CAT5-stan-<br>dardkabel tilstrækkeligt. I nogle miljøer er der muligvis<br>behov for kapslingsklasse IP65.                                                                                                    |
|                                                                                           | Kabellængderne må ikke komme over 1200 m, hvis<br>baudrate er 19200. Gatewayen kræver et afskærmet<br>kabel STP, FTP, S/FTP eller S/STP.                                                                                                    |
| 2 skruer, hvis gatewayen skal mon-<br>teres direkte på væggen; tilhørende<br>skruetrækker | Nominel diameter: 4 mm<br>Maksimum hoveddiameter: 9 mm<br>Maksimum hovedhøjde: 3 mm                                                                                                    |

## 5.2 Yderligere krav

SOLIVIA-gatewayen må kun installeres indendørs i henhold til kapslingsklasse IP20.

# 6 Forbinder-positioner

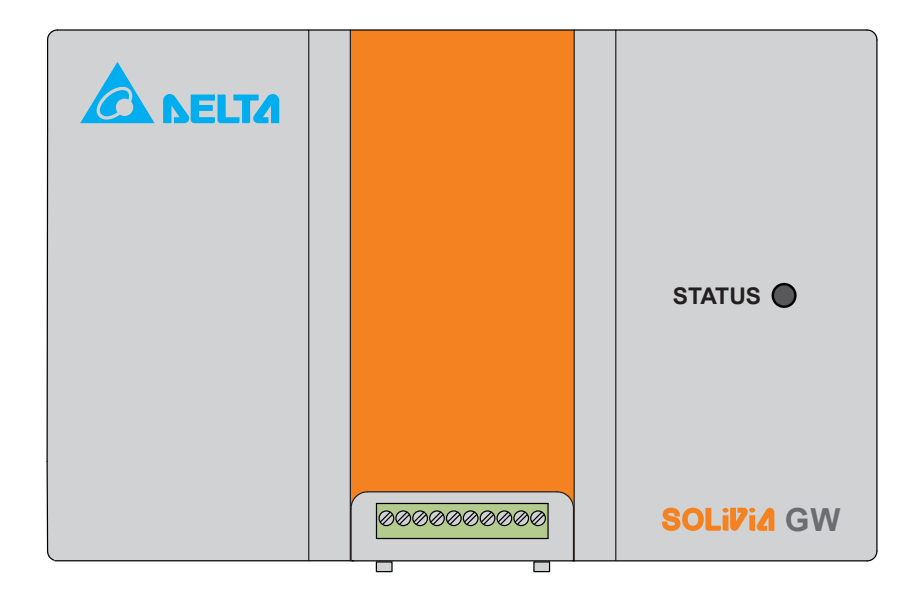

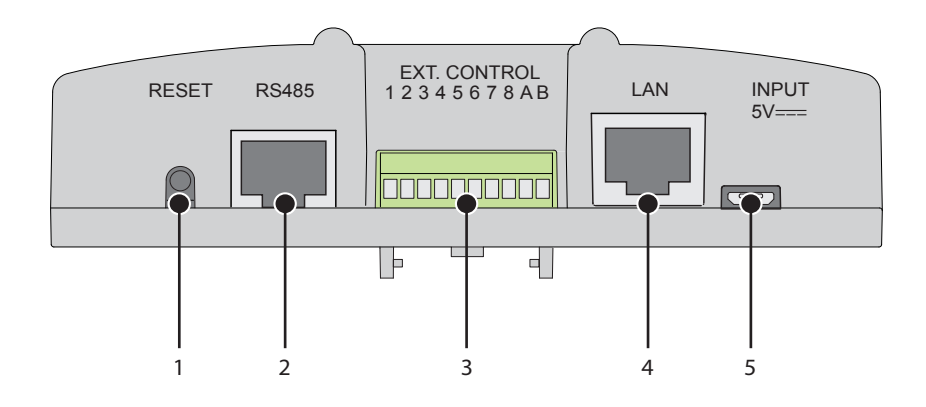

|   | Forbinder-navn | Beskrivelse                                                                                                    |
|---|----------------|----------------------------------------------------------------------------------------------------|
| 1 | RESET          | Reset til standardindstillinger. Se kapitel "12 Reset af gateway", s. 28for vderligere informationer                         |
|   |                |                                                                                                    |
| 2 | RS485          | Kommunikationsforbindelse til SOLIVIA-inverteren.                                                                            |
| 3 | EKST. STYRING  | Ekstern styring Til forbindelse af modtagere til rippelstyring til effekt-management og effektfaktorstyring ( $\cos \phi$ ). |
| 4 | LAN            | Forbindelse til et netværkspunkt forbundet til internettet.                                                                  |
| 5 | INDGANG 5V     | Forbindelse til strømforsyning.                                                                                              |
|   |                |                                                                                                    |

# 7 Montering

SOLIVIA-gateway kan monteres på en DIN-skinne eller direkte på væggen.

## 7.1 Montering på en DIN-skinne

Gatewayen kan monteres på de følgende DIN-skinner:

- DIN-skinne i henhold til EN 60715 TH35-15
- DIN-skinne i henhold til EN 60715 TH35-7.5

Gatewayen skal installeres vandret med forbinderne forneden.

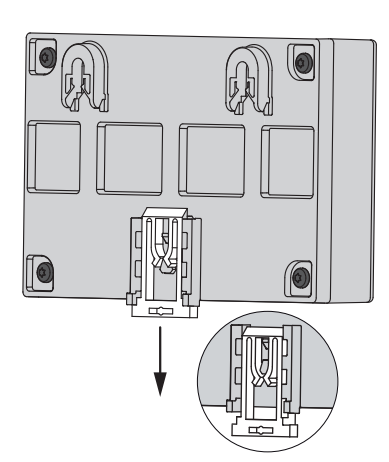

1. Træk gatewayens DIN-skinnelås UD.

- 2.
- 2. Vip enheden lidt op, sæt den øverste del på DIN-skinnen, og tryk den ned indtil stop.

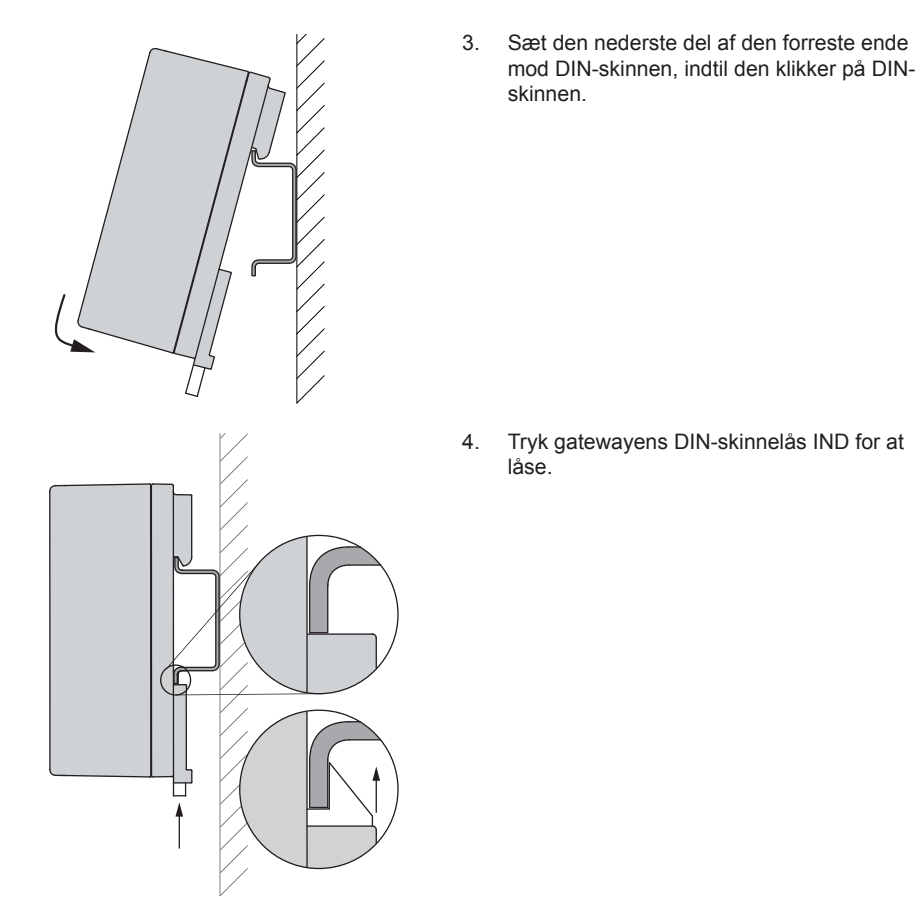

Træk gatewayens DIN-skinnelås ud for at afmontere. Vip derefter den nederste del af enheden ud, skub enheden op, og tag den af DIN-skinnen.

Betjeningsvejledning SOLIVIA Gateway M1 G2

DA

# 7.2 Montering direkte på væggen

Montér gatewayen på væggen med 2 skruer som angivet i den følgende tabel:

| Nominel diameter:    | 4 mm |
|----------------------|------|
| Maksimum hovedhøjde: | 9 mm |
| Tilspændingsmoment:  | 3 mm |

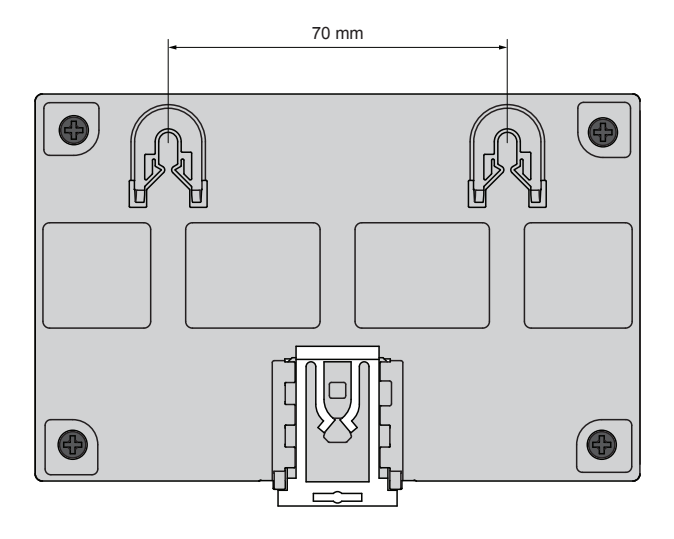

# 8 Etablering af forbindelser

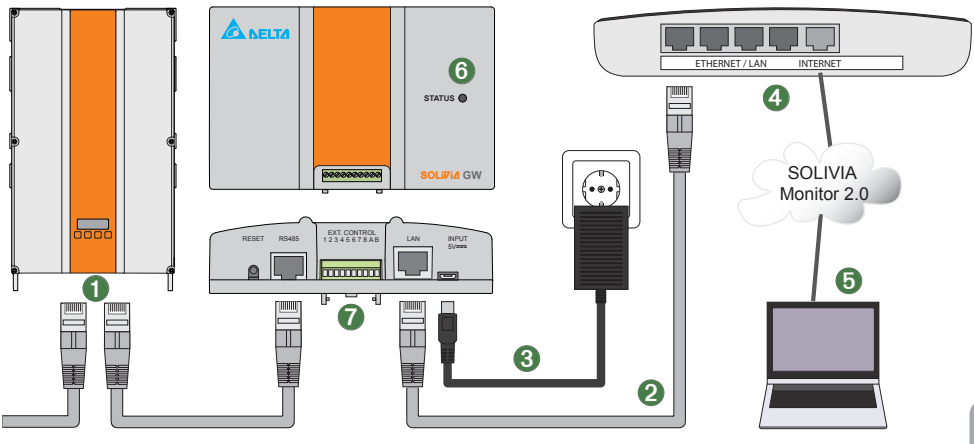

#### 8.1 RS485-forbindelse

 Brug et CAT5-standardkabel til forbindelse af RS485-forbinderen på SOLIVIA-gatewayen med RS485-forbinderen på SOLIVIA-solcelleinverteren.

Hvis der kobles mere end én SOLIVIA-solcelleinverter sammen i en RS485-daisy-chain, skal du sørge for, at hver inverter har sin egen ID tildelt i solcelleinverterens brugerinterface.

Ved standard er baudrate indstillet til 19200 på inverteren(rne) og gatewayen. Se kapitel "11.2 Forbindelsesindstillinger", s. 21 vedrørende ændring af baudraten på gatewayen.

Baudraten skal altid være indstillet på samme værdi på alle invertere og på gatewayen!

Kablets maksimumlængde afhænger af baudraten. For eksempel er maksimumlængden 1200 m ved en standard-baudrate på 19200.

På den sidste inverter i en RS485-daisy-chain skal der installeres en RS485 afslutningsmodstand. Nogle af SOLIVIA-solcelleinverterne har en intern afslutningsmodstand, som kan tændes/slukkes, og nogle skal have en speciel ekstern afslutningsmodstand.

Se invertermanualerne for at få informationer om de ovennævnte emner.

#### 8.2 LAN-forbindelse

2 Tilslut et CAT5-ethernetkabel mellem SOLIVIA-gatewayen og netværkspunktet, som er forbundet med internet, f.eks. routeren. Kabellængden må ikke være længere end 100 m.

## 8.3 Tilslutning af strømforsyningen

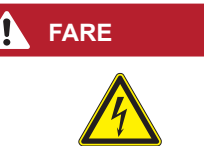

# Fare for døden eller alvorlige personskader i forbindelse med farlig elektrisk spænding og strøm

- Kontrollér strømforsyningsadapteren for tegn på skader, før du bruger den.
- Reparationer på strømforsyningsadapteren må kun udføres af kvalificerede elektrikere!
- Brug kun anbefalede kabler og / eller kabler, der forhandles i almindelig handel.

Solution Strømkilden med SOLIVIA-gatewayen (trin 3 i figur 4), og kontrollér SOLIVIA-gateway-LEDen. Gatewayen skal have et AC-strømstik inden for en radius på 2 meter (6,5 fod) fra gatewayen.

Hvis opsætningen er korrekt, lyser status-LED permanent grønt i cirka 5 sekunder. Se kapitel "8.5 Kontrol af kommunikationsstatus", s. 14for yderligere informationer.

Kontrollér, at din opsætning er korrekt, ved at gå ind i SOLIVIA Monitor-webportalen under: http:// monitoring.solar-inverter.com, og log dig på for at se dit PV-system.

#### 8.4 Tilslutning til internet og computer

Gatewayen får automatisk en IP-adresse fra en DHCP-server på kundens netværk (konfiguration ikke nødvendig).

**(5)** Der skal bruges en computer med internetbrowser og en tilslutning til internettet.

#### 8.5 Kontrol af kommunikationsstatus

**(**) Efter etablering af alle forbindelser sluttes strømmen til gatewayen. Gatewayen begynder at kontrollere kommunikationsstatus for hver forbindelse. Under scanningsforløbet er LED konstant ON.

Når scanningsforløbet er afsluttet, viser LED resultatet:

| LED-status |            |         | Beskrivelse                                                                                      |
|------------|------------|---------|--------------------------------------------------------------------------------------------------|
|            |            |         | Vedvarende grønt lys: Ingen ethernet-forbindelse; ingen forbindelse til inverteren               |
| 300 ms     |            | 300 ms  | Blinker hurtigt og vedvarende: Ethernet sluttet til; ingen forbindelse til inverteren            |
| 1 s        | $\bigcirc$ | 1 s     | Blinker langsomt og vedvarende: Ingen ethernet-forbindelse; forbindelse etableret til inverteren |
| 200 ms     | $\bigcirc$ | 1800 ms | Blinker kort og vedvarende: Ethernet tilsluttet; forbindelse etableret til inverter.             |
| ms         | $\bigcirc$ | ms      | Blinker meget hurtigt, varighed i alt 1 s: Der er trykket på <b>RESET</b> -<br>knappen.          |

#### 8.6 Tilslutning af modtagere til rippelstyring

#### BEMÆRK

Dette kapitel er kun relevant, hvis den offentlige netforsyning kræver en effekt-management eller effektfaktorstyring.

**O** Du kan tilslutte de digitale indgange til en eksisterende funktion. Dette gælder for styring af effekten, som inverteren forsyner nettet med (effekt-management) og for effektfaktoren (reaktiv effektstyring).

Hvis den offentlige netforsyning kræver en mulighed for fjernbetjening af den reducerede effekt, kan dette implementeres ved hjælp af to modtagere til rippelstyring: en til effekt-management og en til reaktiv effektstyring.

SOLIVIA-gatewayen giver spænding til udgang A og måler indgang 1 til 8. Derved kan SOLIVIAgatewayen registrere tilstanden for relæerne til rippelstyringsmodtagerne. Informationerne om, hvilket relæ der skal styre hvilket parameter, skal meddeles til den offentlige netforsyning.

#### Kabelspecifikation

| 0,14 mm <sup>2</sup> |
|----------------------|
| 0,12 – 0,15 Nm       |
| 2 m                  |
|                      |

#### **Pin-tildeling**

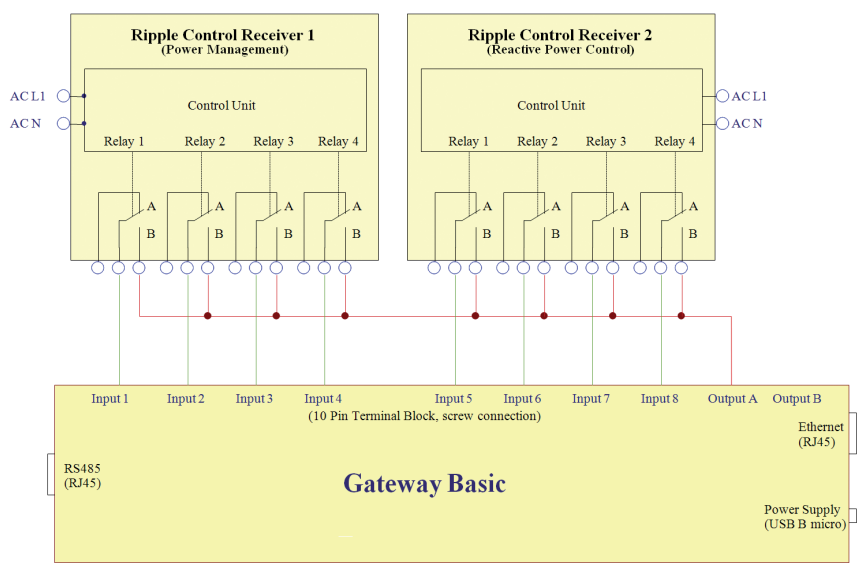

#### Tilslutning af rippelstyringsmodtager til effektmanagement

Slut rippelstyringsmodtageren til effektmanagement til indgang 1 til 4 som vist i ledningsdiagrammet. Efter konfigurationen er den offentlige netforsyning i stand til pr. fjernstyring at begrænse den nom. effekt, som SOLIVIA-solcelleinverterne leverer til den offentlige netforsyning.

Efter tilslutning af rippelstyringsmodtageren skal gatewayen konfigureres, for at den nødvendige styring af solcelleinverterne kan udføres. Se kapitel "11.3 Effekt-management", s. 23for yderligere informationer.

#### Tilslutning af rippelstyringsmodtager til effektfaktorstyring

Slut rippelstyringsmodtageren til effektfaktorstyringen (cos phi) til indgang 5 til 8 som vist i ledningsdiagrammet.

Efter tilslutning af rippelstyringsmodtageren skal gatewayen konfigureres, for at den nødvendige styring af SOLIVIA-solcelleinverterne kan udføres. Se kapitel "11.4 Effektfaktorstyring", s. 24for yderligere informationer.

# 9 Registrering på SOLIVIA Monitor 2.0

## BEMÆRK

Kontrollér på installationssiden, at internetforbindelsen er aktiv ved at tilslutte en laptop til et netværkspunkt, som er sluttet til internettet.

Efter installation af SOLIVIA-gateway M1 G2 kan du bruge Delta SOLIVIA Monitor 2.0-portalen til overvågning af dit PV-anlæg.

Registrer dig først på websiden for at få en brugerkonto til SOLIVIA Monitor: http://monitoring. solar-inverter.com.

Du vil efter registreringen modtage en e-mail som bekræftelse sammen med et link, som du skal bruge til at aktivere din brugerkonto med. Gå til http://monitoring.solar-inverter.com igen efter aktivering af din brugerkonto, og log dig ind for at konfigurere din PV-installation.

For at konfigurere din PV-installation i SOLIVIA Monitor 2.0 skal du bruge gatewayens MACadresse, som du kan finde på typeskiltet på gatewayen.

#### BEMÆRK

På SOLIVIA Monitor 2.0-websiden kan du finde en manual med en detaljeret beskrivelse af overvågningsportalen.

## 10 Adgang til konfigurations-webserveren

### BEMÆRK

Sørg for, at din internetforbindelse er aktiv!

Konfigurations-webserveren leverer et konfigurationsværktøj med adskillige funktioner til administrering af netværksindstillinger, forsyningseffekt og effektfaktor. Der er adgang til konfigurationsværktøjet via gatewayens indbyggede konfigurations-webserver.

For at bruge konfigurationsværktøjet skal du gå ind på konfigurations-webserveren, hvilket kan gøres med eller uden brug af DHCP.

#### 10.1 Adgang til konfigurations-webserveren via DHCP

Gå frem på følgende måde, hvis dit netværk understøtter DHCP:

For at få adgang til konfigurationsværktøjet skal du installere softwareprogrammet "IP Resolver", som skal bruges for at finde webserverens IP-adresse. Du kan downloade softwaren på www. solar-inverter.com og installere den på din computer.

- 1. Start programmet "IP Resolver" med et dobbeltklik.
  - $\rightarrow$  Det følgende vindue åbnes.

| 🛕 Ip Resolver                                                                 |                                                                                                | - I × |
|-------------------------------------------------------------------------------|------------------------------------------------------------------------------------------------|-------|
| Ip Adress<br>172.25.161.87<br>172.25.161.83<br>172.25.161.93<br>172.25.161.72 | Mac Advess<br>00:18:23:14:00:31<br>00:18:23:14:00:50<br>00:18:23:14:00:50<br>00:18:23:14:00:1F |       |
|                                                                               | rescan close                                                                                   |       |

Find MAC-adressen, som er trykt på din gateways typeskilt, i kolonnen "MAC Address (MAC-adresse)".

- 2. Hvis du ikke straks kan finde IP-adressen til din MAC-adresse, skal du klikke på **rescan** (scan igen)-knappen.
- 3. Dobbeltklik på IP-adressen i "IP Resolver" for at åbne webserveren.
  - → Loggen i vinduet åbnes:

|                                                                                     | TA     |                       |
|-------------------------------------------------------------------------------------|--------|-----------------------|
| <u>Log in</u><br>Change Login Data                                                  | Please | log in                |
| Network Settings<br>Connection Settings<br>Power Management<br>Power Factor Control | Log in | User name<br>Password |
| Power Balancing                                                                     |        |                       |
| Statistical Info                                                                    |        |                       |

 Tast dine log-ind-data ind for at få adgang til konfigurations-webserveren. Hvis du logger dig på for første gang, bedes du gå til kapitel "10.3 Første log-ind", s. 19.

#### 10.2 Adgang til konfigurations-webserveren uden DHCP

## BEMÆRK

Spørg din netværksadministrator, hvis du ikke er sikker på, hvordan du skal opsætte en netværksforbindelse uden brug af DHCP.

Gå frem på følgende måde, hvis dit netværk ikke understøtter DHCP:

- 1. Konfigurer dine computerindstillinger manuelt til 192.168.0.199.
- 2. Åbn din webbrowser.
- 3. Tast http://192.168.0.200/ ind i webbrowserens adresselinje
  - → Loggen i vinduet åbnes:

|                                                                                                    | TA                                               |
|----------------------------------------------------------------------------------------------------|--------------------------------------------------|
| Log in<br>Change Login Data<br>Network Settings<br>Connection Settings<br>Power Management<br>Power Factor Control<br>Power Balancing<br>Inverter Information | Please log in<br>User name<br>Password<br>Log in |
| Statistical Info                                                                                                    |                                                  |

- Tast dine log-ind-data ind for at få adgang til konfigurations-webserveren. Hvis du logger dig på for første gang, bedes du læse i kapitel "10.3 Første log-ind", s. 19.
- 5. Se kapitel "1.1 Formålet med denne manual", s. 5 vedrørende konfiguration af netværksindstillingerne.

## 10.3 Første log-ind

## BEMÆRK

Hvis du ikke bruger webserveren i mere end fem minutter, logges du automatisk af. Når du ønsker adgang, åbnes der for log-ind-siden igen.

1. Hvis du logger dig ind på konfigurationswebserveren for første gang, bedes du indtaste følgende log-ind-data:

Username (bruger- Delta navn): Password: 000000

- 2. Klik på Log in (log ind)-knappen.
  - → Da du logger dig ind for første gang, bliver du bedt om at ændre dine log-ind-data af sikkerhedsgrunde.

Det følgende vindue åbnes automatisk:

|                                                                                                  | Change Login Data (Press 'Submit' to bypass)                                                                                                    |  |
|--------------------------------------------------------------------------------------------------|----------------------------------------------------------------------------------------------------|--|
| <u>Log In</u><br><u>Change Login Data</u>                                                        | The following constraints apply:                                                                                                    |  |
| Network Settings<br>Connection Settings<br>Alarm Settings<br>Power Management<br>Power Balancing | <ul> <li>max. 12 and min. 2 figures for user name</li> <li>max. 12 and min. 6 figures for password</li> <li>the password may contain letters az, AZ, digits 09 and _ (underscore).</li> <li>you must use upper and lower case letters and at least one digit.</li> </ul> |  |
| Inverter Information                                                                             | New password                                                                                                    |  |
|                                                                                                  | Submit                                                                                                    |  |

- 3. Redigér dine log-ind-data ved at følge anvisningerne, og klik på Submit (send)-knappen.
- 4. Efter afsendelse af dine nye log-ind-data bekræfter den følgende meddelelse dine ændringer: "Forløb udført korrekt!"

DA

# 11 Konfigurering af gateway

Gatewayen kan konfigureres ved hjælp af konfigurationsværktøjet, som du har adgang til via den integrerede konfigurationswebserver (se kapitel "10 Adgang til konfigurations-webserveren", s. 17).

Konfigurationsværktøjet er opdelt i følgende afsnit:

| Afsnit                     | Du kan gøre følgende i dette afsnit                                                                            |
|----------------------------|----------------------------------------------------------------------------------------------------|
| Redigering af log-ind-data | Redigér dine log-ind-data, for eksempel passwordet.                                                            |
| Netværksindstillinger      | Hvis dit netværk ikke understøtter DHCP, kan du indstille netværksindstillingerne manuelt.                     |
| Forbindelsesindstillinger  | Konfigurer indstillingerne for RS485-kommunikationen.<br>Endvidere kan du resette gatewayen.                   |
| Effekt-management          | Opsæt et effekt-management for inverterne, der er sluttet til gatewayen.                                       |
| Effektfaktor               | Opsæt en effektfaktorstyring via rippelstyringsmodtageren.                                                     |
| Effektbalancering          | Opsæt en effektbalancering, som styrer, hvor meget effekt,<br>der skal ledes ind i hver af AC-nettets faser.   |
| Inverterinformationer      | Find informationer om alle invertere, som allerede er sluttet til gatewayen, eller som aktuelt er sluttet til. |

#### 11.1 Netværksindstillinger

BEMÆRK

Spørg din netværksadministrator, hvis du ikke er sikker på, hvordan du skal opsætte en netværksforbindelse manuelt.

Som standard er gatewayen konfigureret til at få sin IP-adresse fra en DHCP-server. Hvis dit netværk ikke understøtter DHCP, skal du indtaste din SOLIVIA-gateways IP-adresse manuelt.

- For at åbne afsnittet Network Settings (netværksindstillinger) skal du klikke på Network Settings (netværksindstillinger) i menuen på venstre side.
  - → Afsnittet Network Settings (netværksindstillinger) vises.

| Log in                                  | Network Settings                    |
|-----------------------------------------|-------------------------------------|
| Change Login Data                       | ✓ Use DHCP to get an IP-address     |
| Connection Settings<br>Power Management | Use Proxy                           |
| Power Factor<br>Control                 | 0.0.0.0 IP of Proxy                 |
| Power Balancing                         | 192.168.0.200 IP address            |
|                                         | 255.255.255.0 Subnet mask           |
| Statistical Info                        | 192.168.0.1 Network gateway address |
|                                         | 192.168.0.21 IP of DNS server       |
|                                         | Submit                              |

For at bekræfte indtastningen skal du klikke på Submit (send)-knappen.

## 11.2 Forbindelsesindstillinger

I afsnittet *Connection Settings (forbindelsesindstillinger)* kan du opsætte intervallet for RS485kommunikationen og databaseforbindelsen. Endvidere kan du resette gatewayen til standardindstillinger.

- For at åbne afsnittet Connection Settings (forbindelsesindstillinger) skal du klikke på Connection Settings (forbindelsesindstillinger) i menuen på venstre side.
  - → Afsnittet Connection Settings (forbindelsesindstillinger) vises.

| Log in                                  | Connection Settings                                                                      |  |  |
|-----------------------------------------|------------------------------------------------------------------------------------------|--|--|
| Change Login Data                       | RS-485 bus communication                                                                 |  |  |
| Connection Settings<br>Power Management | □19200 ≑) Baud rate                                                                      |  |  |
| Power Factor Control Power Balancing    | □Use RS-485 wireless modem                                                               |  |  |
| Inverter Information                    | Submit                                                                                   |  |  |
| Statistical Info                        | Delta database connection                                                                |  |  |
|                                         | 5 Send-interval in minutes [5–30]                                                        |  |  |
|                                         | Submit                                                                                   |  |  |
|                                         | Force RS-485 bus scan                                                                    |  |  |
|                                         | Start                                                                                    |  |  |
|                                         | Force gateway reset<br>Warning: Partly resets gateway configuration to factory settings. |  |  |
|                                         | Reset                                                                                    |  |  |
|                                         | Restart gateway<br>Does not change any configuration settings.                           |  |  |
|                                         | Restart                                                                                  |  |  |
|                                         | Upgrade firmware from portal server                                                      |  |  |
|                                         | Upgrade                                                                                  |  |  |

#### Indstillingsoptioner

| 1 1 4111                         |                                                                                          |                                                                                                    |
|----------------------------------|------------------------------------------------------------------------------------------|----------------------------------------------------------------------------------------------------|
| Indstilling                      | Beskrivelse                                                                              |                                                                                                    |
| RS485-bus-kommunikation          | 1                                                                                        |                                                                                                    |
| Baudrate                         | Opsæt baudrate. Baudraten skal være den samme baudrate, som er indstillet på inverterne. |                                                                                                    |
|                                  | BEMÆRK                                                                                   | Se invertermanualen vedrørende baudraten,<br>som er på inverteren, og hvordan den ændres.<br>RS485-kabellængderne afhænger af baudra-<br>ten. Kabellængderne må ikke være over 1200<br>m, hvis baudraten er 19200 (standardværdi). |
| Brug af trådløst RS485-<br>modem | Kryds af, hvis du                                                                        | bruger et trådløst RS485-modem                                                                                                    |

DA

| Indstilling                        | Beskrivelse                                                                                                    |  |  |
|------------------------------------|----------------------------------------------------------------------------------------------------|--|--|
| Submit (send)                      | Tryk på <b>Submit (send)</b> -knappen for at gemme ændringerne til afsnittet <i>RS485 bus communication (RS485-bus-kommunikation)</i> .                                                                                                    |  |  |
| Delta-databasetilslutning          |                                                                                                    |  |  |
| Send-interval i minutter<br>[5-30] | Med få sekunders mellemrum henter gatewayen data fra inver-<br>terne. Gatewayen gemmer disse data og sender så gennemsnit-<br>sværdierne til SOLIVIA Monitor 2.0-webportalens database. Her<br>kan du definere intervallerne i minutter for, hvor ofte gennemsnit-<br>sværdierne og parametrene skal sendes til databasen. Ved stan-<br>dard er 15 minutter indstillet. |  |  |
| Submit (send)                      | Tryk på <b>Submit (send)</b> -knappen for at gemme ændringerne til afsnittet <i>Delta database connection (Delta-databaseforbindelse)</i> .                                                                                                    |  |  |
| Aktivér RS485 bus-scannir          | ng                                                                                                    |  |  |
| Start                              | RS485-bus-scanningen søger efter invertere, der er sluttet til gate-<br>wayen.                                                                                                    |  |  |
|                                    | Hvis du tilføjer en ny inverter, skal du starte en ny bus-scanning.                                                                                                    |  |  |
|                                    | For at kunne finde alle invertere skal alle invertere have deres<br>egen RS485-adresse (ID) Der kan maksimalt tilsluttes 32 invertere<br>til gatewayen.                                                                                                    |  |  |
|                                    | BEMÆRK Se invertermanualen vedrørende anvisnin-<br>ger til opsætning af RS485-adressen (ID) på<br>inverteren.                                                                                                    |  |  |
|                                    | Tryk på Start-knappen for at aktivere RS485-bus-scanningen.                                                                                                    |  |  |
| Aktivér gateway-reset              |                                                                                                    |  |  |
| Reset                              | Aktiverer reset af en gateway.                                                                                                    |  |  |
|                                    | <b>BEMÆRK</b> Se kapitel "12 Reset af gateway", s. 28 for yderligere informationer om resetfunktionen.                                                                                                    |  |  |
|                                    | Tryk på <b>Reset</b> -knappen for at aktivere reset af gatewayen.                                                                                                    |  |  |
| Genstart gateway                   |                                                                                                    |  |  |
| Genstart                           | Genstarter gatewayen. En genstart har ingen indflydelse på konfi-<br>gurationerne, der er indstillet tidligere.                                                                                                    |  |  |
|                                    | Tryk på Restart (genstart)-knappen for at genstarte gatewayen.                                                                                                    |  |  |
| Opgradering af firmware fra        | a portal                                                                                                    |  |  |
| Opgradering                        | Søger efter disponible firmware-opgraderinger og starter opgrade-<br>ringsforløbet, hvis der findes en ny firmwareversion.                                                                                                    |  |  |
|                                    | Tryk på <b>Upgrade (opgradér)</b> -knappen for at starte opgraderings-<br>forløbet.                                                                                                    |  |  |

#### 11.3 Effekt-management

## BEMÆRK

Dette kapitel er kun relevant, hvis den offentlige netforsyning kræver et effekt-management.

De digitale indgange 1 til 4 kan bruges til styring af den nom. effekt, som må leveres til nettet.

- For at åbne afsnittet Power Management (effekt-management) skal du klikke på Power Management (effekt-management) i menuen på venstre side.
  - → Afsnittet Power Management (effekt-management) vises.

| Log in<br>Change Login Data<br>Network Settings<br>Connection Settings<br>Power Management<br>Power Factor Control<br>Power Balancing | Power Management Please enter the percentage of nominal power reduction for each input configuration. If all inputs are inactive or a value is set to 100, the power is not reduced.   = active, relaiy closed • = inactive, relay open                                                                                                    |
|----------------------------------------------------------------------------------------------------|----------------------------------------------------------------------------------------------------|
| Inverter Information Statistical Info                                                                                                 | Inputs       Reduction to %-<br>of nom. power         •       •         •       •         •       •         •       •         •       •         •       •         •       •         •       •         •       •         •       •         •       •         •       •         •       •         •       •         •       •         •       •         •       •         •       •         •       •         •       •         •       •         •       •         •       •         •       •         •       •         •       •         •       •         •       •         •       •         •       •         •       •         •       •         •       •         •       •         •       •         •       •         •       •                                                                            |
|                                                                                                    | •       1       100         •       •       100         1       •       •         00       •       •         100       •       •         100       •       •         100       •       •         100       •       •         100       •       •         100       •       •         100       •       •         101       •       •         100       •       •         1       •       •         100       •       •         1       •       •         100       •       •         1       •       •         100       •       •         1       •       •         100       •       •         1       •       •         100       •       •         100       •       •         100       •       •         100       •       •         •       •       •         •       •       •         • <td< td=""></td<> |
|                                                                                                    | Submit                                                                                                    |

#### Indstillingsoptioner

For 15 prædefinerede kombinationer for indgangstilstande (mulig tilstand: aktiv eller inaktiv) kan der defineres en separat effektreduktion.

Hvis alle indgange er inaktive, indstilles værdien automatisk til 100 %. Det betyder, at effektreduktionen ikke er aktiv.

Effekt-management er på 100 % for alle indgangstilstandskombinationer bortset fra

60 % for relæ 1, 30 % for relæ 2, og 0 % for relæ 3 (standardindstillinger).

| Indstilling                    | Beskrivelse                                                                                      |
|--------------------------------|--------------------------------------------------------------------------------------------------|
| Reduktion til % af nom. effekt | Reducerer den nom. feed-in-effekt til den indtastede pro-<br>centværdi for den nominelle effekt. |
|                                |                                                                                                  |

For at bekræfte indtastningen skal du klikke på Submit (send)-knappen.

## 11.4 Effektfaktorstyring

## BEMÆRK

Dette kapitel er kun relevant, hvis den offentlige netforsyning kræver en effektfaktorstyring.

De digitale indgange 5 til 8 kan bruges til styring af inverternes effektfaktor ( $\cos \varphi$ ).

- ► For at åbne afsnittet *Power Factor Control (effektfaktorstyring)* skal du klikke på **Power Factor Control (effektfaktorstyring)** i menuen på venstre side.
  - → Afsnittet Power Factor Control (effektfaktorstyring) vises.

| Log in                                  | Power Fac                                                       | tor Contr        | ol                                 |
|-----------------------------------------|-----------------------------------------------------------------|------------------|------------------------------------|
| Change Login Data                       | If all inputs are in                                            | active, the po   | wer factor is 1.                   |
| Connection Settings<br>Power Management | <ul> <li>= active, relaiv</li> <li>= inactive, relay</li> </ul> | closed<br>/ open |                                    |
| Power Balancing                         | <b>Inputs</b><br>8 7 6 5                                        | Power<br>factor  | Leading<br>current<br>(capacitive) |
|                                         | • • •                                                           | 1.00             |                                    |
|                                         | •••                                                             | 1.00             |                                    |
| Statistical Into                        | ••                                                              | 1.00             |                                    |
|                                         | •   • •                                                         | 1.00             |                                    |
|                                         | •   •                                                           | 1.00             |                                    |
|                                         | •     •                                                         | 1.00             |                                    |
|                                         | •                                                               | 1.00             |                                    |
|                                         | •••                                                             | 1.00             |                                    |
|                                         | • •                                                             | 1.00             |                                    |
|                                         | •   •                                                           | 1.00             |                                    |
|                                         | I • I I                                                         | 1.00             |                                    |
|                                         | • •                                                             | 1.00             |                                    |
|                                         | •                                                               | 1.00             |                                    |
|                                         | •                                                               | 1.00             |                                    |
|                                         |                                                                 | 1.00             |                                    |
|                                         | Submit                                                          |                  |                                    |

#### Indstillingsoptioner

For 15 prædefinerede kombinationer for indgangstilstande (mulig tilstand: aktiv eller inaktiv) kan der defineres en separat effektfaktor, enten induktiv eller kapacitiv. Hvis alle indgange er inaktive, indstilles effektfaktoren automatisk til 1,00.

| Indstilling     | Beskrivelse                                                                                                    |
|-----------------|----------------------------------------------------------------------------------------------------|
| Effektfaktor    | Indstiller effektfaktoren for indgangstilstandskombinatio-<br>nen, som er defineret på venstre side af indtastningsfeltet.<br>Indtast værdierne med formlen 0.xx, f.eks. 0,95. |
| Kapacitiv strøm | Indstiller effektfaktorens type:<br>krydset af = kapacitiv strøm<br>ikke krydset af = induktiv spænding                                                                        |

For at bekræfte indtastningen skal du klikke på **Submit (send)**-knappen.

### 11.5 Effektbalancering

## BEMÆRK

Dette kapitel er kun relevant, hvis den offentlige netforsyning kræver en effektbalancering.

Nogle lande kræver symmetrisk effektforsyning til alle AC-nettets tre ledninger eller tillader kun en ubalanceret effekt-feed-in inden for definerede grænser.

Hvis effekt-feed-in i AC-nettet ikke er fordelt ensartet mellem de tre faser, kan gatewayen balancere denne usymmetri.

#### Sådan udfører gatewayen effektbalancering

Gatewayen balancerer effekten pr. fase efter hver dataindsamlingscyklus:

- 1. Gatewayen forespørger hver inverter om de aktuelle data.
- 2. Når bussens sidste inverter har sendt dens informationer, beregner gatewayen effekten for hver ledning.
- 3. Gatewayen beregner den aktuelle ubalance.
- 4. Gatewayen vælger inverterne, hvis effekt skal reduceres.
- 5. Gatewayen beregner reduktionsfaktoren, som skal bruges for at balancere effekten.
- 6. Gatewayen sender effektstyringskommandoen til de pågældende invertere.

Gatewayen reducerer effekten så lidt som muligt. Det betyder, at effektbalanceringen reducerer ubalancen, indtil den justerede ubalancegrænse er overholdt.

- For at åbne afsnittet Power Balancing (effektbalancering) skal du klikke på Power Balancing (effektbalancering) i menuen på venstre side.
  - → Afsnittet Power Balancing (effektbalancering) vises.

| Log in<br>Change Login Data<br>Network Settings | Power Balancing               |            |                                  |  |
|-------------------------------------------------|-------------------------------|------------|----------------------------------|--|
| Connection Settings<br>Power Management         | Allowed unbalanced load       | d          |                                  |  |
| Power Factor Control<br>Power Balancing         | The smaller of the two values | ues will b | pe relevant.                     |  |
| lauratan lafa mating                            | 2500 absolute maximur         | m in W     |                                  |  |
| Inverter Information                            | 100 percentage of por         | minal nov  | Nor                              |  |
|                                                 | 100 percentage of hor         | ninai po   | WCI                              |  |
| Statistical Info                                | Assign each single-phas       | e invert   | er to a grid line                |  |
|                                                 | Inverter                      | ld         | L1 L2 L3                         |  |
|                                                 | SOLIVIA 3.3 EU G3             | 1          | $\odot \bigcirc \bigcirc$        |  |
|                                                 | SOLIVIA 3.3 EU G3             | 3          | $\bigcirc \bigcirc \bigcirc$     |  |
|                                                 | SOLIVIA 5.0 EU G3             | 4          | $\odot$ $\bigcirc$ $\bigcirc$    |  |
|                                                 | SOLIVIA 5.0 EU G3             | 5          | $\bigcirc$ $\bigcirc$ $\bigcirc$ |  |
|                                                 | SOLIVIA 5.0 EU G3             | 6          | $\bigcirc \bigcirc \bigcirc$     |  |
|                                                 | SOLIVIA 3.0 EU G3             | 7          | $\odot$ $\bigcirc$ $\bigcirc$    |  |
|                                                 | SOLIVIA 3.0 EU G3             | 8          | $\bigcirc$ $\bigcirc$ $\bigcirc$ |  |
|                                                 | SOLIVIA 3.0 EU G3             | 9          | $\bigcirc \bigcirc \bigcirc$     |  |
|                                                 | SOLIVIA 2.5 EU G3             | 10         | $\odot$ $\bigcirc$ $\bigcirc$    |  |
|                                                 | SOLIVIA 2.5 EU G3             | 11         | $\bigcirc \odot \bigcirc$        |  |
|                                                 | SOLIVIA 2.5 EU G3             | 12         | $\bigcirc \bigcirc \bigcirc$     |  |
|                                                 | Submit                        |            |                                  |  |

#### Indstillingsoptioner

| Indstilling                                                | Beskrivelse                                                                                                    |
|------------------------------------------------------------|----------------------------------------------------------------------------------------------------|
| Aktivér korrektion                                         | Tænder/slukker for effektbalanceringsfunktionen:<br>krydset af = effektbalanceringen er TÆNDT<br>ikke krydset af = effektbalanceringen er slukket                                                                                                    |
| Tilladt ubalanceret belastning                             | Du kan definere den maksimalt ubalancerede belastning<br>som absolut værdi i watt eller som en procentdel af den<br>nominelle værdi.                                                                                                    |
|                                                            | Når begge værdier er indstillet, anvendes den mindste.                                                                                                    |
| Tildel hver af de enkeltfasede invertere til en netledning | Vælg fasen for AC-nettet, som inverteren er sluttet til, for<br>hver af de enkeltfasede invertere.                                                                                                    |
|                                                            | Sørg for at vælge den rigtige fase, da gatewayen ikke kan kontrollere, om inverternes tilslutning til fasen er korrekt.                                                                                                    |
|                                                            | Hvis du er usikker, bør du lade en elektriker kontrollere kabelføringen for hver inverter.                                                                                                    |
|                                                            |                                                                                                    |
| BEMÆRK                                                     | Gateway-webserveren viser en advarsel, hvis summen af den<br>nominelle effekt på de tre faser afviger med mere end den<br>maksimale, ubalancerede belastning. Balanceringen fungerer<br>stadig på trods af denne advarsel. Denne advarsel er dog en<br>stærk indikation for, at inverternes ledningsføring til de offent-<br>ige netfaser skal efterses omhyggeligt! |

For at bekræfte indtastningen skal du klikke på Submit (send)-knappen.

## 11.6 Inverterinformationer

Her kan du finde den komplette liste over alle SOLIVIA-solcelleinvertere, som er blevet registreret af gatewayen.

► For at åbne afsnittet *Inverter Information (inverterinformationer)* skal du klikke på **Inverter Information (inverterinformationer)** i menuen på venstre side.

|                      | ter mormation             |                    |    |
|----------------------|---------------------------|--------------------|----|
| Login Data Conn.     | Inverter Type             | Serial #           | lo |
| yes                  | SOLIVIA 3.3 EU G3         | 113190141151006952 | 1  |
| yes                  | SOLIVIA 3.3 EU G3         | 113190141151006948 | 3  |
| yes                  | SOLIVIA 5.0 EU G3         | 220201111041018352 | 4  |
| ent yes              | SOLIVIA 5.0 EU G3         | 220201111041018351 | 5  |
| yes                  | SOLIVIA 5.0 EU G3         | 220201111041018364 | 6  |
| no                   | SOLIVIA 3.0 EU G3         | 113190141151006959 | 7  |
| no no                | SOLIVIA 3.0 EU G3         | 113190141151006956 | 8  |
| no                   | SOLIVIA 3.0 EU G3         | 113190141151006955 | 9  |
| no                   | SOLIVIA 2.5 EU G3         | 113190141151006954 | 1  |
| no                   | SOLIVIA 2.5 EU G3         | 113190141151006958 | 1  |
| no                   | SOLIVIA 2.5 EU G3         | 113190141151006957 | 1: |
|                      | the portal connection: Co | nnected            |    |
| State of<br>State of | the gateway: Normal ope   | ration             |    |

→ Afsnittet Inverter Information (inverterinformationer) vises.

#### Disponible informationer

| Indstilling  | Beskrivelse                                                                                                    |                                                                                                    |  |
|--------------|----------------------------------------------------------------------------------------------------|----------------------------------------------------------------------------------------------------|--|
| Forb.        | Viser, om inverteren aktuelt er sluttet til gatewayen:<br>ja = tilsluttet<br>nej = ikke tilsluttet                                   |                                                                                                    |  |
| Invertertype | Du kan definere den maksimalt ubalancerede belastning som<br>absolut værdi i watt eller som en procentdel af den nominelle<br>værdi. |                                                                                                    |  |
|              | Hvis begge værdier er indstillet, anvendes den mindste.                                                                              |                                                                                                    |  |
| Serie #      | Inverterens serienummer. Du kan også finde serienummeret på<br>inverterens typeplade.                                                |                                                                                                    |  |
|              | Ved klik på serienummeret får du detaljerede informationer om<br>inverteren.                                                         |                                                                                                    |  |
| ID           | RS485 ID (adresse) for inverteren.                                                                                                   |                                                                                                    |  |
|              | BEMÆRK                                                                                                    | Se invertermanualen vedrørende anvisnin-<br>ger til opsætning af RS485-adressen (ID) på<br>inverteren. |  |

Ud over disse informationer kan du udlæse tilstand for portalforbindelsen og gatewayen, MAC- og IP-adressen, firmwareversionen (FW) samt antallet af flash-lagringer.

# 12 Reset af gateway

Gatewayen kan resettes på to måder:

- Se kapitel "11.2 Forbindelsesindstillinger", s. 21 vedrørende reset ved brug af konfigurationsværktøjet.
- Reset ved tryk på reset-knappen nederst på gatewayen i mindst 5 sekunder.

Begge måder har samme resultat. Se endvidere kapitel "11 Konfigurering af gateway", s. 20 for yderligere informationer om konfigurationsparametrene, som er angivet nedenfor.

Et reset har følgende virkninger

- Genstart af konfigurationsparametrene.
- Baudrate, intervaltid, effekt-management og ubalancerede indstillinger ændres ikke (bortset fra, at "brug ubalanceret" er slukket).
- De andre parametre er resettet til standard:
  - DHCP aktiv
  - Proxy ikke aktiv
  - Trådløst RS485-modem ikke aktivt
  - Ubalanceret korrektion ikke aktiv
  - Standard-IPer i subnet 192.168.0.200
  - Proxy IP 0.0.0.0
  - Standard-password (000000) og brugernavn (Delta)
- Inverterliste er slettet

## 13 SOLIVIA-service-software

SOLIVIA-gateway M1 G2 kan også bruges til Delta-service-softwaren.

Delta-service-softwaren giver installatøren mulighed for at tilpasse indstillinger, udføre firmwareopgraderinger og andre opdateringer samt understøtte ham i registrering af fejlkilder som f.eks. over- eller underspænding, uden at det er nødvendigt at åbne inverteren. Hukommelsen for hver enkelt inverter kan gemmes og udlæses med softwaren, så vedligeholdelse og on-site-service er mulig. Nærmere informationer til de enkelte invertere kan overvåges og tilpasses ved behov.

Gå frem på følgende måde for at bruge SOLIVIA-service-softwaren:

- 1. Installér gatewayen som vist i kapitel "7 Montering", s. 10 og "8 Etablering af forbindelser", s. 13.
- Download softwaren gratis fra vores webside www.solar-inverter.com, og installér den på din computer.
- 3. Start service-software-programmet.

For yderligere informationer om SOLIVIA-service-softwaren bedes du gå på vores webside under www.solar-inverter.com.

# 14 Fejlfinding RS485 / ethernet-kommunikation

Hvis en forbindelse (LAN eller RS485) ikke fungerer, skal du prøve at udskifte kablet. Hvis interfacet fungerer efter udskiftning af kablet, er det sandsynligt, at det oprindelige kabel er defekt.

| Farve og tilstand                    | Beskrivelse |                                        |
|--------------------------------------|-------------|----------------------------------------|
| RS485-forbindelsen fungerer ikke.    |             | Se efter, om stikket er sat rigtigt i. |
|                                      |             | Brug et andet kabel.                   |
| Ethernet-forbindelsen fungerer ikke. |             | Se efter, om stikket er sat rigtigt i. |
|                                      |             | Brug et andet kabel.                   |

## 15 Bortskaffelse

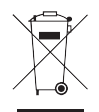

Bortskaf ikke elektrisk udstyr som almindeligt affald. Aflever alle dele til genbrug på den nærmeste genbrugsplads.

Kontakt de lokale myndigheder for informationer om de mulige indsamlingssystemer. Hvis elektrisk udstyr bortskaffes i depoter eller på lossepladser, kan der lække farlige stoffer ud i grundvandet og dermed komme i fødekæden, hvilket ødelægger mennesker og dyrs helbred og trivsel. Ved udskiftning af gammelt udstyr med nyt er forhandleren forpligtet til efter loven at tage dit gamle udstyr tilbage til bortskaffelse uden betaling.

DA

# 16 Produktspecifikation

| RS485-interface                                                                             |                                              |
|---------------------------------------------------------------------------------------------|----------------------------------------------|
| Maks. ind-/udgangsspænding                                                                  | ±5 V                                         |
| Udgangsstrøm                                                                                | ≤ 250 mA                                     |
| Indgangsstrøm                                                                               | ≤ 42 mA                                      |
| LAN-interface                                                                               |                                              |
| Maksimum indgangs-/udgangs-<br>spænding                                                     | ±3 V                                         |
| Maksimum indgangs-/udgangs-<br>strøm                                                        | ≤ 20 mA                                      |
| Modtagerinterface til rippelstyring                                                         |                                              |
| Digitale indgange                                                                           | Port 1 til 8                                 |
| Spænding                                                                                    | ≤ 3,5 V                                      |
| Strøm                                                                                       | ≤ 1 mA                                       |
| Udgange                                                                                     | Port A og B                                  |
| Spænding                                                                                    | ≤ 3,5 V                                      |
| Strøm                                                                                       | ≤ 20 mA                                      |
| Strømforsyningsforbinder <sup>1)</sup>                                                      |                                              |
| Nominel indgangsspænding                                                                    | 5 V DC                                       |
| Indgangsspændingsområde                                                                     | +4 til +8 V DC                               |
| Maksimum-indgangsstrøm                                                                      | ≤ 600 mA (3 W @ 5 V)                         |
| Nominel indgangsstrøm                                                                       | ca. 185 mA (1 W @ 5 V)                       |
| 1) Brug kun strømforsyningsadapteren, der leveres med, og som passer til SOLIVIA-gatewayen. |                                              |
| Strømforsyningsenhed                                                                        |                                              |
| Spændingsområde                                                                             | 4 til 8 V                                    |
| Maksimum-udgangseffekt                                                                      | ≥ 3 W (begrænset strømkilde-certificeret)    |
| Maksimum-udgangsstrøm                                                                       | ≥ 600 mA (begrænset strømkilde-certificeret) |
| Betingelser for omgivelser                                                                  |                                              |
| Driftstemperaturområde                                                                      | 0 til 40 °C (32 til 104 °F)                  |
| Opbevaringstemperaturområde                                                                 | -40 til +80 °C (-40 til +176 °F)             |

0 % til 90 %

Relativ fugtighed

DA

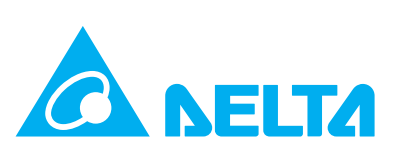

www.solar-inverter.com